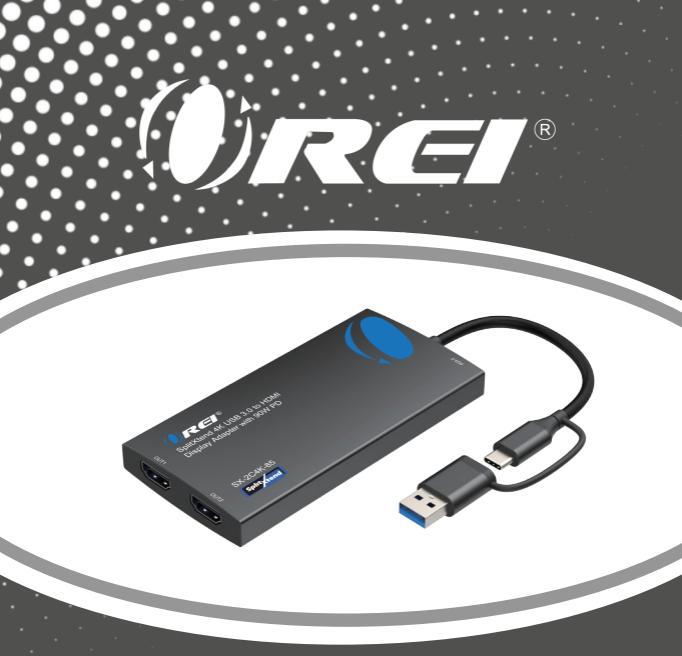

SplitXtend 4K USB 3.0 to HDMI Display Adapter with 90W PD USER MANUAL

### SX-2C4K-85

Follow us on Youtube and Facebook

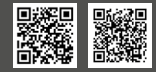

www.orei.com

### **Table of Contents**

| Safety Instructions           | 04 |
|-------------------------------|----|
| Introduction                  | 05 |
| Features                      | 06 |
| Package Contents              | 06 |
| Supported Resolutions         | 07 |
| Driver Installation           | 08 |
| Display Mode Setting          | 16 |
| Specifications                | 23 |
| Operation Control & Functions | 25 |
| Application Example           | 26 |
| FAQs & Troubleshooting        | 27 |

#### Thank you for purchasing this product

For optimum performance and safety, please read these instructions carefully before connecting, operating or adjusting this product. Please keep this manual for future reference.

#### Surge protection device recommended

This product contains sensitive electrical components that may be damaged by electrical spikes, surges, electric shock, lightning strikes, etc. Use of surge protection systems is highly recommended in order to protect and extend the service life of your equipment.

### **Registration Page**

Please Activate your warranty by registering our product through the link below - **www.orei.com/register** 

### **Technical Support**

#### Need Help?

Our experienced Technical Support Team is here for you to answer your questions, give technical advice or help troubleshoot your project to get you installed on time and on budget. Call, email or chat with us now.

#### **OREI Live Technical Support Hours**

US team (US/Canada/Mexico): Monday-Friday, 9 a.m. - 5 p.m. Central Time **Support Email** - info@orei.com |**Support Number** -877-290-5530

Or

#### Chat Live on www.orei.com

Send us an instant message now. Our Technical Support Team will respond momentarily. Available during live support hours.

### **Safety Instructions**

Before using this product, please carefully read the following safety instructions to ensure its proper use and keep this manual for future reference:

To prevent electric shock, do not attempt to open the product.
Only qualified personnel should perform any repairs or maintenance.

Always place the product on a stable, flat surface to prevent it from falling.

•Do not expose the product to water, moisture, or high-humidity environments to avoid the risk of damage.

•To prevent damage from direct sunlight or high temperatures, do not expose the product to such environments.

•Do not place the product near heat sources like radiators, heat registers, stoves, or other heat-producing apparatus.

-Do not place any objects on top of the product to avoid damage.

-Use only the attachments and accessories specified by the manufacturer.

### Introduction

The SplitXtend SX-2C4K-85 is a USB A or C to HDMI adapter that lets you connect 2 displays to your laptop, enabling screen extension or duplication to boost productivity. It supports video resolutions up to 4K@60Hz and is compliant with USB 3.2 Gen 1 and Thunderbolt 3/4 ports. The adapter includes a USB C port with 90W PD for charging your laptop. It works seamlessly with Windows, MacOS, Ubuntu, and ChromeOS. This device is perfect for enhancing productivity.

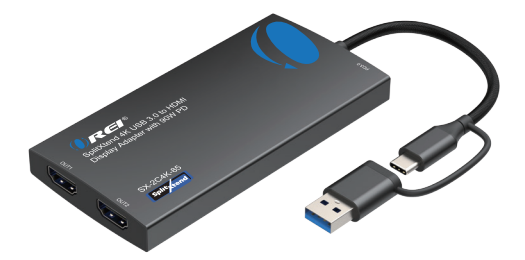

### Features & Package Contents

- 1. USB 3.0 compliant
- 2. 2 HDMI outputs supporting 4K@60Hz resolution
- 3. Mirror or Extend displays for multitasking
- 4. PD3.0 90W fast charging to charge your laptop while using it
- 5. Compatible with USB 3.1 Gen 1 and Thunderbolt 3/4 ports
- 6. Compatible with Windows, ChromeOS, Ubuntu, and MacOS.
- 7. Connect up to 8 displays on Windows and 6 on Mac using multiple units

of this adapter

- 8. NOTE: Driver installation required
- 9. Ideal for general productivity
- 10. Minimum system requirements:

Windows 7/8/8.1/10 and above or Mac OS 10.10.x and above.

CPU Processor: Core i5 and above.

RAM: 4GB and above.

### **Package Contents**

| 1. | SX-2C4K-85  | 1pcs |
|----|-------------|------|
| 2. | User manual | 1pcs |

## **Supported Resolutions**

### **Supported Resolutions**

| OS/Ports  |                | OUT1/2 Port    |                |
|-----------|----------------|----------------|----------------|
|           | 4096x2160@60Hz | 3840x2160@60Hz | 2048x1152@60Hz |
| Minalayya | 1920x1440@60Hz | 1920x1080@60Hz | 1280x1024@60Hz |
| windows   | 1280x800@60Hz  | 1280x720@60Hz  | 1024x768@60Hz  |
|           | 800x600@60Hz   | /              | /              |
|           | 4096x2160@60Hz | 3840x2160@60Hz | 3008x1692@60Hz |
|           | 2720x1536@60Hz | 2560x2048@60Hz | 2560x1440@60Hz |
|           | 2304x1728@60Hz | 2048x1536@60Hz | 2048x1152@60Hz |
|           | 2048x1080@60Hz | 1920x1440@60Hz | 1920x1080@60Hz |
| Mac OS    | 1600x1200@60Hz | 1600x900@60Hz  | 1504x846@60Hz  |
|           | 1360x768@60Hz  | 1344x1008@60Hz | 1344x756@60Hz  |
|           | 1280x1024@60Hz | 1280x960@60Hz  | 1280x720@60Hz  |
|           | 1152x864@60Hz  | 1024x768@60Hz  | 1280x576@60Hz  |
|           | 960x540@60Hz   | 800x600@60Hz   | /              |

Visit this link to download the drivers for your OS: https://www.synaptics.com/products/displaylink-graphics/downloads

| + + C E snapticionity | reducts/displaylink-graphics/downloads |           |                        | N X 0 D 2 0      |
|-----------------------|----------------------------------------|-----------|------------------------|------------------|
|                       | MODUCS - AMUSAIDAS - TEOMOLOGI-        | Synaptics | CREEKS COMMAY- Do DOWN | MERCEN C         |
| Supporte              | ed Operating Systems                   |           |                        |                  |
|                       | INDIVIDUAL INSTALLERS                  |           |                        |                  |
|                       | Windows metOS                          | Android   | Channe CS              | <b>O</b><br>Roma |
|                       | CORPORATE INSTALLERS                   |           |                        |                  |
| Ð                     |                                        |           |                        |                  |
|                       | Windows                                |           |                        |                  |

#### **For Windows**

1. Unzip the driver file and double click to open the ".exe" file, and then click "Yes".

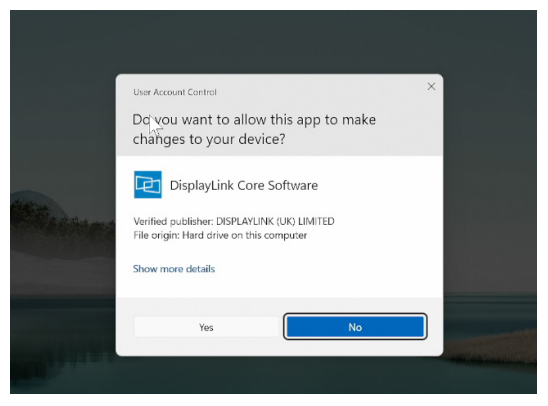

Note: If a security prompt pop-up appears, click "INSTALL" or "Run Anyway"

2. Once the driver installation wizard starts, click "INSTALL"

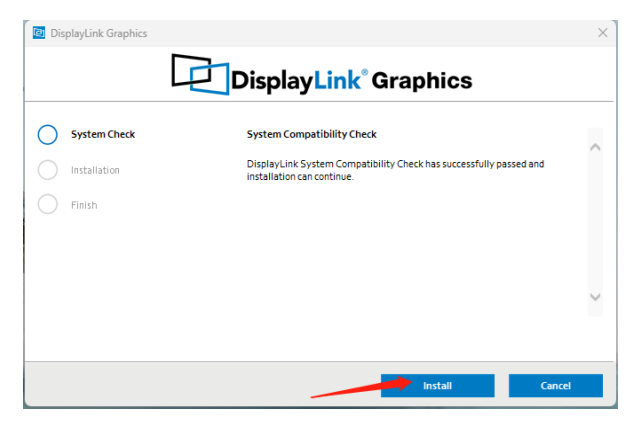

3. After installation, click "Finish" to restart the computer

|   | 🕑 Dis | playLink Graphics |                                                                                                    | × |
|---|-------|-------------------|----------------------------------------------------------------------------------------------------|---|
|   |       |                   | DisplayLink <sup>®</sup> Graphics                                                                                                    |   |
|   |       | System Check      | Installation Complete                                                                                                    |   |
| 1 |       | Installation      |                                                                                                    |   |
|   |       | Finish            | Configure your display                                                                                                    |   |
|   |       |                   | Get DisplayLink Manager from the Microsoft Store – the update to our screen<br>manager tool makes it easier to configure your displays than ever. |   |
| Ĩ |       |                   |                                                                                                    |   |
|   |       |                   |                                                                                                    |   |
|   |       |                   |                                                                                                    |   |
|   |       |                   | Finish                                                                                                    |   |

#### For MacOS

- 1. Open the dmg file
- 2. Click Displaylink Software installer.pkg

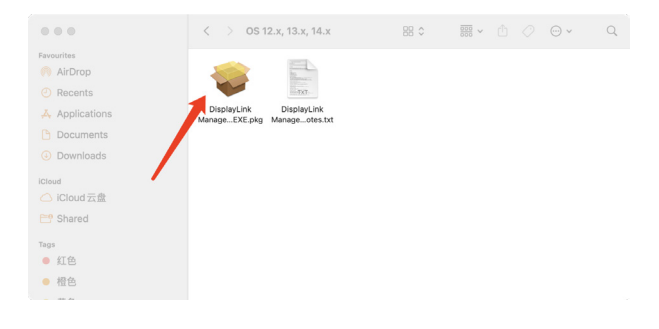

#### 3. Click on Continue

|                                                                                                    | 🥪 Install DisplayLink Manager                                            | 8 |
|----------------------------------------------------------------------------------------------------|--------------------------------------------------------------------------|---|
|                                                                                                    | Welcome to the DisplayLink Manager Installer                             |   |
| <ul> <li>Introduction</li> <li>License</li> <li>Destination Select</li> <li>Installation Type</li> </ul> | You will be guided through the steps necessary to install this software. |   |
| <ul> <li>Installation</li> <li>Summary</li> </ul>                                                        |                                                                          |   |
|                                                                                                    | Go Back Continue                                                         | e |

#### 4. Click on Continue

|                    | Software License Agreement                                                                                                    |                                                                                                    |
|--------------------|----------------------------------------------------------------------------------------------------|----------------------------------------------------------------------------------------------------|
| Introduction       | English                                                                                                    | ٥                                                                                                    |
| License            | DisplayLink® USB Graphics So                                                                                                    | ftware for Windows & OS X                                                                                                    |
| Destination Select |                                                                                                    |                                                                                                    |
| Installation Type  | DISPLAYLINK SOFTWARE – END USER                                                                                                    | LICENSE AGREEMENT                                                                                                    |
| Installation       | IMPORTANT - READ BEFORE DOWNLOA                                                                                                    | DING, INSTALLING OR USING.                                                                                                    |
| Summary            | By downloading, installing or using this soft<br>(collectively, "the Software"), you agree to to<br>user licence agreement ("EULA"). If you do<br>you may not install or use the Software.                                                                                                    | ware and any associated materials<br>the bound by the terms of this end<br>not agree to the terms of this EULA,                                     |
|                    | <ol> <li>LICENSE:         <ol> <li>This Software is licensed by DisplayLin<br/>exclusive, non-transferable basis for use or<br/>incorporate DisplayLink technology. Use of<br/>conjunction with products which incorporate<br/>permitted.</li> </ol> </li> </ol>                                                                                                    | k (UK) Ltd ("DisplayLink") on a non-<br>ily in conjunction with products which<br>the Software otherwise than in<br>a DisplayLink technology is not |
|                    | 1.2 You may not install, copy, modify, rever<br>disassemble, create derivative works from,<br>as a service or transfer any part of the Soft<br>FUILA or as permitted by applicable law, applicable law, applicable l | se engineer, decompile,<br>rent, sell, distribute, sublicense, offer<br>ware except as provided in this<br>d you agree to prevent unauthorized      |

5. Once the drivers are installed, you would get a prompt asking you to enable screen recording function.

NOTE: The device will not record your screen and store or send data anywhere. It just says "screen recording" but it is not actually recording your screen. This is just for the purpose of extending or duplicating your displays.

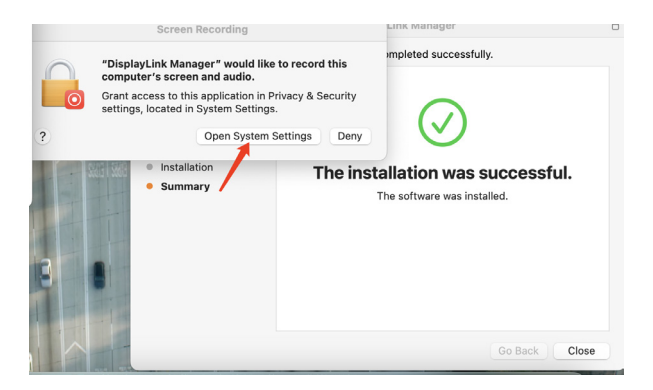

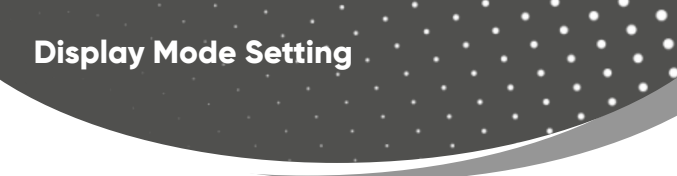

#### **For Windows**

1. Right click anywhere on the desktop and click "Display settings"

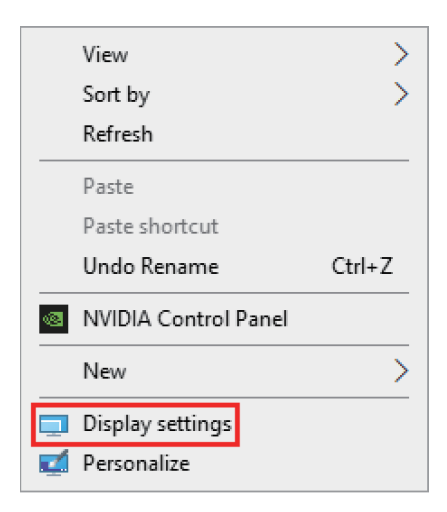

2. On the "Display" settings, click each of the display windows to set the needed resolution or change other settings. You can also arrange the displays based on their actual placement here.

| ← Settings            |                                           |                                             | -                         | o x |
|-----------------------|-------------------------------------------|---------------------------------------------|---------------------------|-----|
| User<br>Local Account | System > Di<br>Select a display to change | <b>splay</b><br>e the settings for it. Drag | displays to rearrange the | m.  |
| Find a setting Q      |                                           |                                             |                           |     |
| System                |                                           |                                             |                           |     |
| 8 Bluetooth & devices | 1                                         | 2                                           | 3                         |     |
| Network & internet    |                                           |                                             |                           |     |
| 🥖 Personalization     |                                           |                                             |                           |     |
| Apps                  | Apply                                     | Cancel                                      |                           |     |
| Accounts              | Identify                                  | Extend desktop to t                         | his display 🗸             |     |
| 🕥 Time & language     |                                           |                                             |                           |     |
| 💷 Gaming              | Multiple display<br>Choose the preser     | r <b>s</b><br>ntation mode for your displ   | ays                       | ~   |
| 🕇 Accessibility       |                                           |                                             |                           |     |

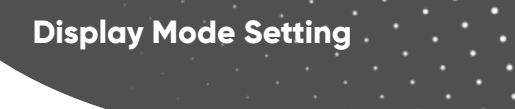

3. On the bottom right corner would be a dropdown with various settings to extend or duplicate the select display.

Select Extend to this display option to extend the display.

| ← :  | Settings              |   |      |              |                         | - o ×                                  |
|------|-----------------------|---|------|--------------|-------------------------|----------------------------------------|
| •    | User<br>Local Account |   | Syst | em >         | Display                 | r it. Drag displays to rearrange them. |
| Find | a setting             | ٩ |      |              |                         |                                        |
|      | System                |   |      |              |                         |                                        |
| 8    | Bluetooth & devices   |   |      | 1            | 3                       | 2                                      |
| -    | Network & internet    |   |      |              |                         | Duplicate desktop on 1 and 2           |
| /    | Personalization       |   |      |              |                         | Duplicate desktop on 2 and 3           |
|      | Apps                  |   |      |              | Identify                | Extend desktop to this display         |
| :    | Accounts              |   |      | Multiple di  | nlavs                   | Disconnect this display                |
| 5    | Time & language       |   | 흐    | Choose the p | presentation mode for y | our displays                           |
| •2   | Gaming                |   |      | Make t       | his my main display     |                                        |
| X    | Accessibility         |   |      | Remen        | nber window location    | ns based on monitor connection         |

#### For MacOS

1. Left click the Apple icon and select "System Preferences"

| About This Mac     |              |
|--------------------|--------------|
| System Preferences |              |
| App Store          |              |
| Recent Items       | >            |
| Force Quit Finder  | 公共公丁         |
| Sleep              |              |
| Restart            |              |
| Shut Down          |              |
| Lock Screen        | <b>~</b> 米 Q |
| Log Out SAM        | 순 # Q        |

#### 2. Click on "Displays"

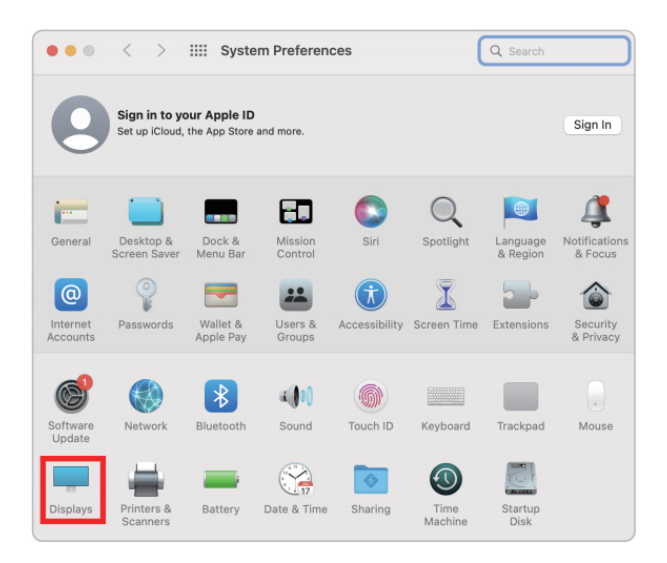

2. On the "Display" page, click each of the display window to set its position or mirror or extend the displays

#### Arrange Displays

To rearrange displays, drag them to the desired position. To mirror displays, hold Option while dragging them on top of each other. To relocate the menu bar, drag it to a different display.

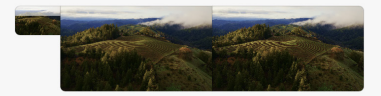

Done

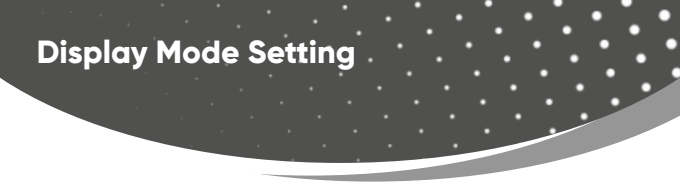

3. In the "Displays" settings choose each connected display to set the resolution and mode

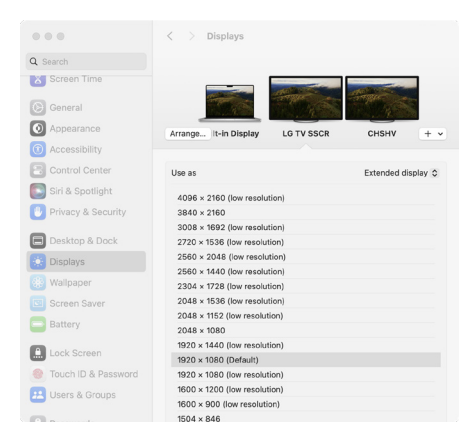

#### Note

 Please note that MacOS devices do not support rotation mode, but M1/M2 Macs support clamshell mode.

 $\cdot$  To use this adapter, your USB-CTM/USB3.0 equipped device must support USB 3.0 data transmission.

# Specifications

| Technical        |                                                                                                  |
|------------------|--------------------------------------------------------------------------------------------------|
| HDMI Compliance  | HDMI 2.0                                                                                         |
| Video Bandwidth  | 6Gbps per channel (18Gbps all channels)                                                          |
| Video Resolution | 4K@60Hz                                                                                          |
| Color Space      | 4:4:4/4:2:0                                                                                      |
| Color Depth      | 8/10/12 bit                                                                                      |
| Audio Formats    | LPCM                                                                                             |
| HDR              | Not supported                                                                                    |
| ESD Protection   | Contact discharge (±4KV), air discharge (±8kv),Imple-<br>mentation of the standard: IEC61000-4-2 |
| Connection       |                                                                                                  |
| Input            | 1 × USB [Type A/C, Male]                                                                         |
| Output           | 2 × HDMI [Type A, 19-pin Female]                                                                 |

# Specifications

| Mechanical               |                                                                 |
|--------------------------|-----------------------------------------------------------------|
| Housing                  | Aluminium Alloy + ABS                                           |
| Color                    | Black                                                           |
| Dimensions               | L: 125.5mm / 4.94in<br>W: 63.3mm / 2.49in<br>H: 13.5mm / 0.53in |
| Weight                   | 110g / 3.88oz                                                   |
| Power Supply             | FCC, CE, RoHS                                                   |
| Power Consumption        | 5W                                                              |
| Operation<br>Temperature | 0°C ~ 60°C / 32°F ~ 140°F                                       |
| Storage Temperature      | -10°C to 70°C                                                   |
| Relative Humidity        | 5% to 90% RH non-condensation                                   |

### Operation Control & Functions

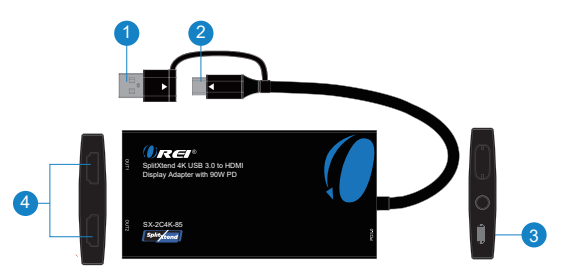

| No. | Name   | Function Description                             |
|-----|--------|--------------------------------------------------|
| 1.  | USB3.0 | Connect to the USB A port on a Laptop            |
| 2.  | USB C  | Connect to the USB C port on a Laptop            |
| 3.  | PD3.0  | USB C port with PD 3.0 90W charging support      |
| 4.  | OUT1/2 | Connect a display device such as a TV or Monitor |

## **Application Example**

### 1.Mirror Mode

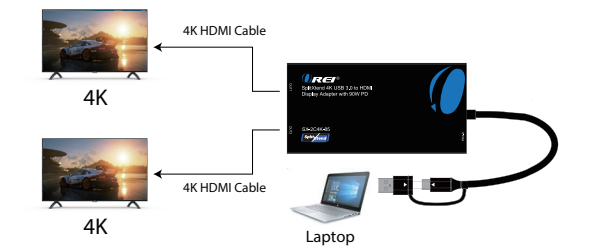

#### 2.Extend Mode

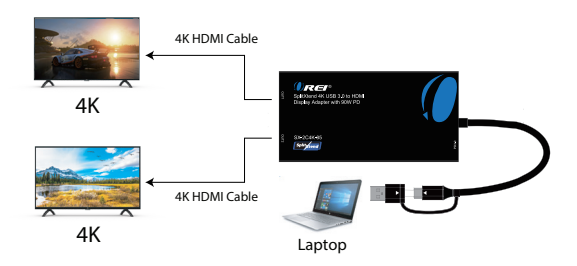

## FAQs & Troubleshooting

#### 1. No video output

Try lowering the resolution from the laptop Try changing the HDMI cables Make sure your USB C port supports video output

#### 2. No audio output

Check if the adapter is selected as the audio output in the settings

#### Still have some questions?

Please feel free to contact us at: info@orei.com. OR Fill out the form on the 'Contact Us' page on the website.

Our team will be more than happy to help you.

#### **OREI Live Technical Support Hours**

US team (US/Canada/Mexico): Monday-Friday, 9 a.m. - 5 p.m. Central Time **Support Email** - info@orei.com | **Support Number** - 877-290-5530

# SplitXtend 4K USB 3.0 to HDMI Display Adapter with 90W PD

ORE

### SX-2C4K-85

www.orei.com

© 2024